## 

## 2. Инструкция по установке Программы "DVOR2000"(RUS.AECФ.01012-01):

1. Настоящая инструкция описывает процесс установки программы «DVOR2000» (RUS.AECФ.01012-01) на микро-ЭВМ UC-8410-T-LX MOXA. Микро-ЭВМ UC-8410-T-LX MOXA является встраиваемым компьютером с предустановленной OC Linux MOXA 2.6.23.1. Микро-ЭВМ UC-8410 использует Intel XScale IXP-435 533 MHz RISC процессор. Объем встроенной оперативной памяти составляет 16 MБ. Объем ПЗУ – 256 MБ. Микро-ЭВМ имеет восемь последовательных портов (RS-232/422/485), три Ethernet порта, четыре цифровых входных каналов, четыре выходных цифровых каналов, разъем для подключения CompactFlash и два разъема USB 2.0.

2. Техническое обеспечение.

Микро-ЭВМ и CompactFlash карта из состава радиомаяка.

Персональный компьютер с разъемом USB.

ПО «Putty» для подключения к микро-ЭВМ.

USB-диск емкостью не менее 512 Мбайт.

## ПОДГОТОВКА К УСТАНОВКЕ

Установите USB-диск в соответствующий разъем персонального компьютера. Скопируйте из архива инсталляционный образ на USB-диск. Установите ПО «Putty» на персональный компьютер.

## УСТАНОВКА

Установка CompactFlash карты в микро-ЭВМ.

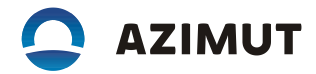

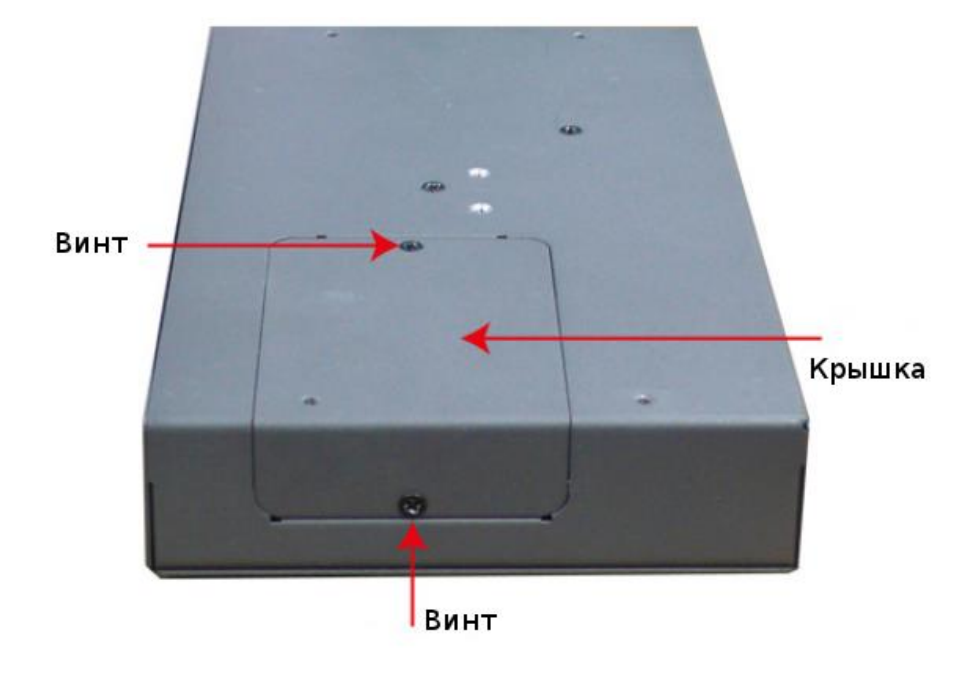

Открутите два винта и снимите крышку (см. рисунок 1).

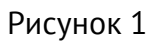

Установите CompactFlash карту в гнездо (смотрите рисунок 2)

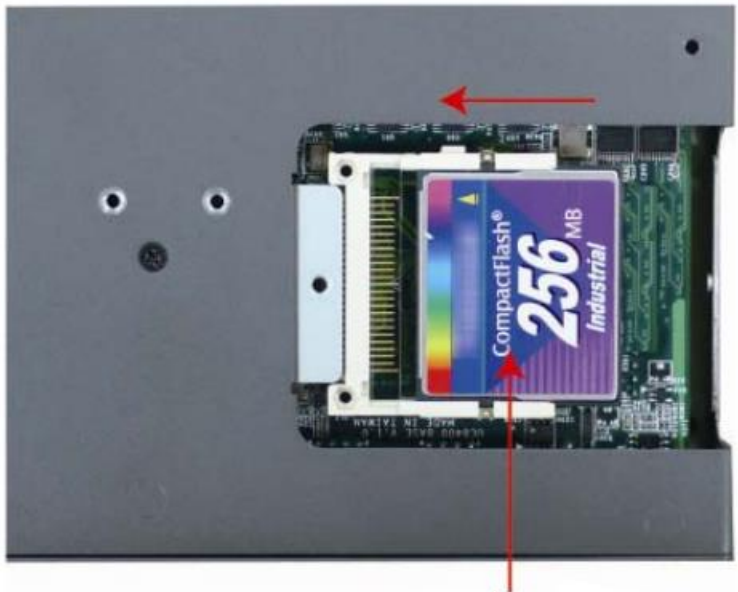

CompactFlash карта Рисунок 2

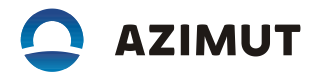

Включите микро-ЭВМ в электрическую сеть, дождитесь ее загрузки и перегрузите микро-ЭВМ с заводскими настройками. Для этого нажмите кнопку Reset и удерживайте ее не менее 5 секунд (смотрите рисунок 3).

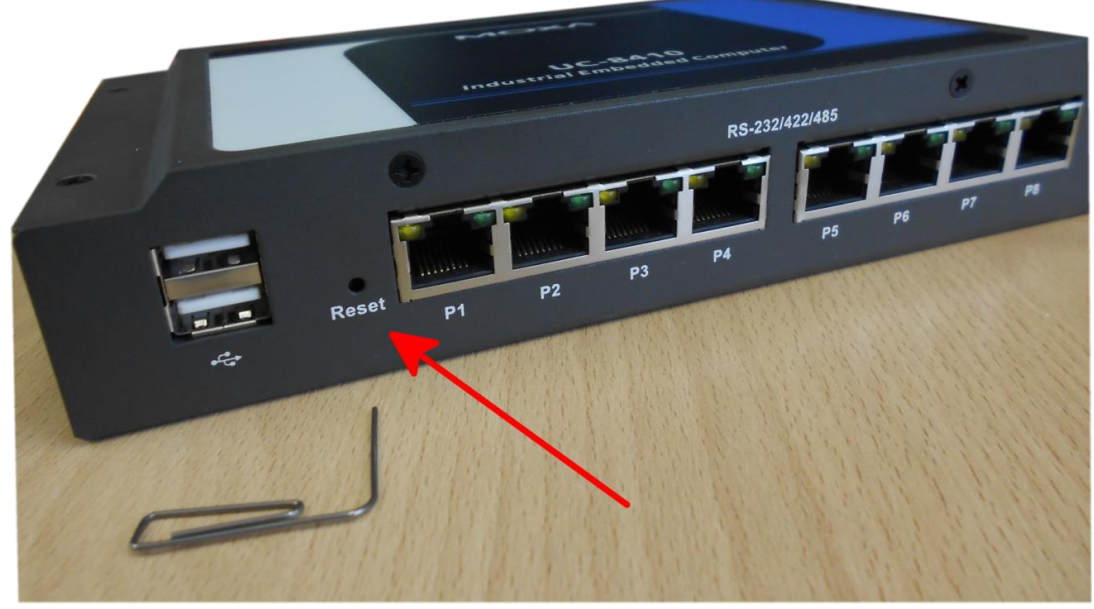

Рисунок 3

Подключите микро-ЭВМ и персональный компьютер в одну сеть Ethernet. На персональном компьютере установите на сетевом интерфейсе IP адрес 192.168.0.1 и маску сети 255.255.0.0. На микро-ЭВМ вы можете использовать любой из трёх сетевых интерфейсов (смотрите рисунок 4). После перезагрузки с заводскими настройками сетевой интерфейс 1 получит ip-адрес 192.168.3.127, сетевой интерфейс 2 – 192.168.4.127, сетевой интерфейс 3 – 192.168.5.127. Все сетевые интерфейсы получат одинаковую маску подсети 255.255.0.0.

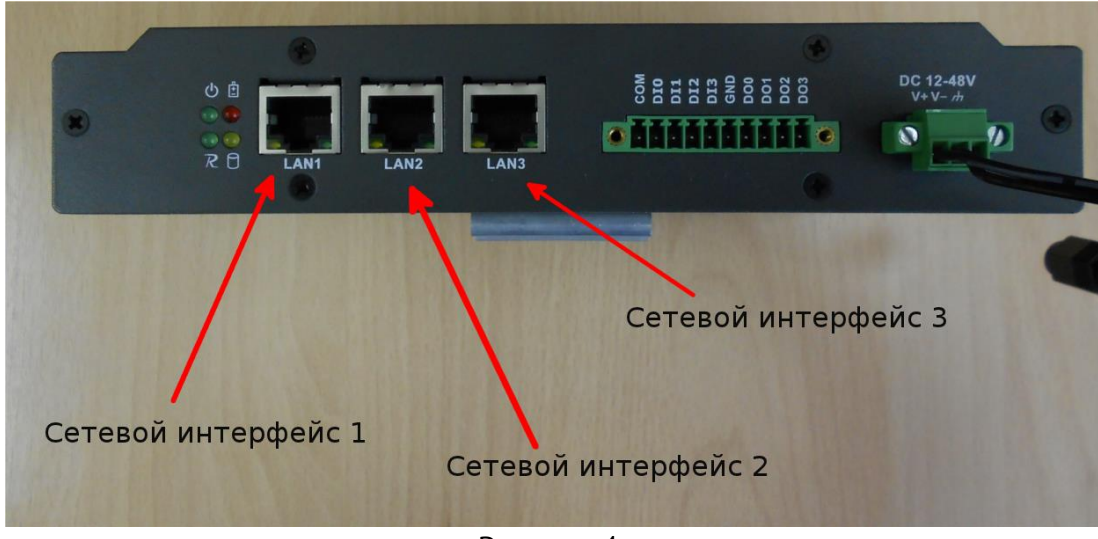

Рисунок 4

Удаленно войдите на микро-ЭВМ по протоколу ssh (логин root, пароль root), используйте ПО

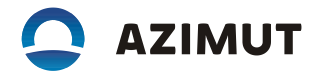

«Putty» (смотрите рисунки 5 и 6).

| Rutty Configuration                                                                                                    | <u>?</u> ×                                                                                                    |
|----------------------------------------------------------------------------------------------------|----------------------------------------------------------------------------------------------------|
| Putty Configuration   Category:   □ Session   □ Logging   □ Terminal   □ Keyboard   □ Bell   □ Features   □ Window   □ Appearance   □ Behaviour   □ Translation   □ Selection   □ Colours   □ Data   □ Proxy   □ Telnet   □ Rlogin   □ SSH   □ Serial | Basic options for your PuTTY session   Specify the destination you want to connect to   Host Name (or IP address) Port   192.168.5.127 22   Connection type: SSH   Raw Ielnet   Raw Ielnet   Raw Ielnet   Basic options for your PuTTY session   Port   192.168.5.127   Connection type:   Raw Ielnet   Raw Ielnet   Saved Sessions   Default Settings Load   Save Delete   Close window on exit: Only on clean exit |
| About Help                                                                                                    | Open Cancel                                                                                                    |

Рисунок 5

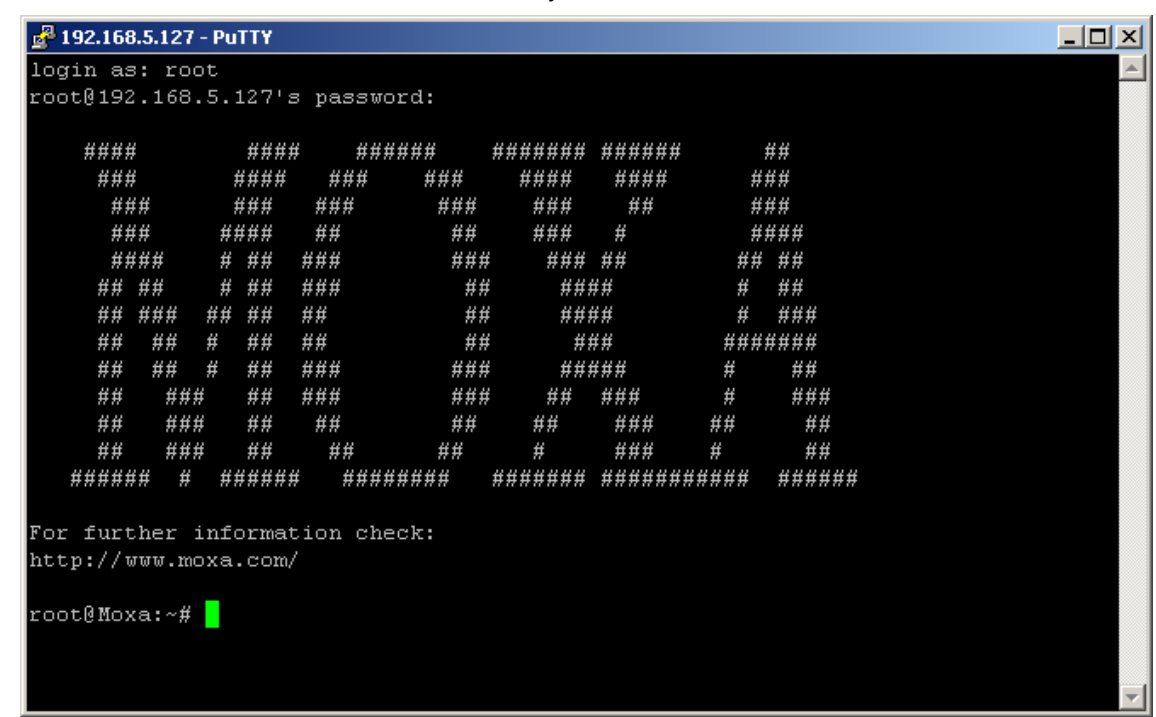

Рисунок 6

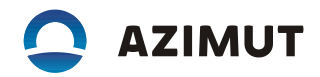

Установите USB-диск с ПО для микро-ЭВМ в USB-порт микро-ЭВМ (смотрите рисунок 3). USBдиск автоматически монтируется в директорию /var/sdb или /var/sdc. Используя команду "cd /var/sdb" или "cd /var/sdc" перейдите в директорию монтирования USB-диска (смотрите рисунок 7).

Распакуйте установочный архив командой

tar xzvf micro\_pc\_install.XX.tar.gz.

Выполните команду "./install\_1.sh", запустится скрипт install\_1.sh. После выполнения скрипта микро-ЭВМ автоматически перегрузится.

Удаленно войдите на микро-ЭВМ по протоколу ssh.

Выполните команду "./install\_2.sh", запустится скрипт install\_2.sh. Появится меню в котором необходимо выбрать язык микро-ЭВМ (Select language of micropc), код страны аэропорта (Enter the airport country code), название аэропорта (Enter the name of the location of object or airport), тип маяка (Enter beacon), код частотного канала (Enter a frequency channel code), наличие или отсутствие дизель генератора (Does a container have a DGU?), тип дизель генератор (Select a DGU type), тип аппаратной (Select a container type) и др.

| P192.168.5.127 - PuTTY                                     |              |        |        |      |         |       |         |        |  |  |  |  |
|------------------------------------------------------------|--------------|--------|--------|------|---------|-------|---------|--------|--|--|--|--|
| ##                                                         | ## :         | ¥ ##   | ##     | ##   | ###     |       | ####### |        |  |  |  |  |
| ##                                                         | ## :         | ¥ ##   | ###    | ###  | ##;     | ###   | #       | ##     |  |  |  |  |
| ##                                                         | ###          | ##     | ###    | ###  | ##      | ###   | #       | ###    |  |  |  |  |
| ##                                                         | ## ### ## ## |        | ##     | ##   | ###     | ##    | ##      |        |  |  |  |  |
| ##                                                         | ###          | ##     | ##     | ##   | #       | ###   | #       | ##     |  |  |  |  |
| #####                                                      | # #          | ###### | ###### | ## ; | ####### | ##### | ######  | ###### |  |  |  |  |
|                                                            |              |        |        |      |         |       |         |        |  |  |  |  |
| For further information check:                             |              |        |        |      |         |       |         |        |  |  |  |  |
| http://www.moxa.com/                                       |              |        |        |      |         |       |         |        |  |  |  |  |
|                                                            |              |        |        |      |         |       |         |        |  |  |  |  |
| root@Moxa:~# cd /var/sd                                    |              |        |        |      |         |       |         |        |  |  |  |  |
| sda/ sdb/                                                  |              |        |        |      |         |       |         |        |  |  |  |  |
| root@Moxa:~# cd /var/sdb                                   |              |        |        |      |         |       |         |        |  |  |  |  |
| root@Moxa:/var/sdb# ls                                     |              |        |        |      |         |       |         |        |  |  |  |  |
| bin                                                        |              |        |        |      |         |       |         |        |  |  |  |  |
| cf-data.tar.gz                                             |              |        |        |      |         |       |         |        |  |  |  |  |
| hfm                                                        |              |        |        |      |         |       |         |        |  |  |  |  |
| inst_ipkg                                                  |              |        |        |      |         |       |         |        |  |  |  |  |
| install_1.sh                                               |              |        |        |      |         |       |         |        |  |  |  |  |
| install_2.sh                                               |              |        |        |      |         |       |         |        |  |  |  |  |
| installation-archive-oabi-from-usb-to-CF-2013031411.tar.gz |              |        |        |      |         |       |         |        |  |  |  |  |
| lib                                                        |              |        |        |      |         |       |         |        |  |  |  |  |
| sbin                                                       |              |        |        |      |         |       |         |        |  |  |  |  |
| root@Moxa:/var/sdb#                                        |              |        |        |      |         |       |         |        |  |  |  |  |

Рисунок 7

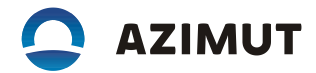

Полная настройка микро-ЭВМ займет около 10 минут.

Микро-ЭВМ готова к работе.